# Guarding Vision 中央監控 CMS 軟體

安裝操作手冊

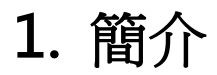

#### 應用說明

Guarding Vision 是一個跨平台的中央監控軟體,不僅可以在單一視窗下,一次監控 64 個頻 道,同時可以整合類比攝影機、百萬畫數網路攝影機。主要支援功能有 [即時監控]、[錄影]、 [回放]、[警報訊息接收與處理]、[電子地圖] 與 [日誌查詢]。

#### 硬體需求

系統: Microsoft Windows 7 / Windows 8.1 / Windows 10 (32/64 位元系統)

- CPU: Intel Core i5或以上
- 記憶體:8G 或更高
- 顯示:支援 1920x1080 或更高

提醒:同時監看多頻道時,因位處理影像檔案會更大,硬體規格的需求也會更高。

## 2. 軟體安裝與匯入攝影機

※若有需要錄影至電腦硬碟,也請勾選 Storage Server。

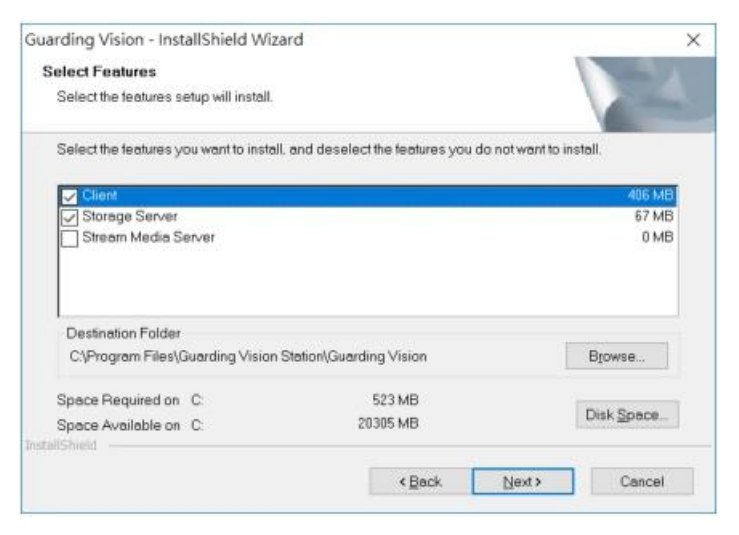

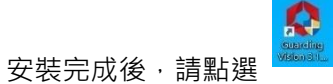

2.

[Guarding Vision Client] 桌面捷徑來進入軟體。

3. 第一次登入,請先註冊一組帳號與密碼,作為日後登入用。或是關閉直接登入

|                           | Login                                |
|---------------------------|--------------------------------------|
| Jser Name                 | e/Phone Number                       |
| oassword                  |                                      |
|                           | Login                                |
|                           | Register                             |
| ow to do th<br>Get your p | e following:<br>ersonal information. |

- 在[設備管理]點選 [新增] 後,會跳出視窗。請輸入您要新增設備的資訊。設定完成後,點選 [新增] 鍵。
   名稱:自行定義一個方便日後辨認的設備名稱
  - 地址:請輸入設備的 IP 位址 (固定 IP 或是浮動 IP 皆可)
  - 埠號:這是指伺服器埠號,請與設備上的設定相同

使用者名稱:請輸入設備的登入帳號密碼:請輸入設備的登入密碼

|      | Guarding Vision |                                       |    |                | の報知                          |             |       |        |
|------|-----------------|---------------------------------------|----|----------------|------------------------------|-------------|-------|--------|
| 88   | □■■ 主管華即時監控     | ■ 約減於管理 Q                             |    |                |                              |             |       |        |
| ÷    |                 | IR# 10.4 推行数据                         | 新增 |                |                              |             |       | ×      |
| 1277 |                 |                                       |    | 原加機式           | <ul> <li>IP/篮域名稿:</li> </ul> | O IPER      |       | 雲調 P2P |
|      |                 | · · · · · · · · · · · · · · · · · · · | _  |                | O EHome                      | HIDDNS      | 0     | 批量導入   |
|      |                 |                                       |    | 15.10813939-10 |                              |             |       |        |
|      |                 |                                       |    | * 名稱           |                              |             |       |        |
|      |                 |                                       |    | * #842         |                              |             |       |        |
|      |                 |                                       |    | 傳輸加密 (TLS)     |                              |             |       |        |
| 憲    |                 |                                       |    | *单就            | 8000                         |             |       |        |
| 2    |                 |                                       |    | * 163e         |                              |             |       |        |
|      |                 |                                       |    | * 安全顿證碼        |                              |             | 1     |        |
| - 49 |                 |                                       |    | 同步時間           |                              |             |       |        |
| 圜    |                 |                                       |    | 國人到群組          | ~                            |             |       |        |
|      |                 |                                       |    |                | ① 蔣設備名作為組ま                   | , 該組包含設備所有3 | 5ä.   |        |
|      |                 |                                       | _  |                |                              |             | _     |        |
|      |                 |                                       |    |                | 加入亚黑油                        | 9512        | 10035 |        |
|      |                 |                                       |    |                |                              |             |       |        |
|      |                 |                                       |    |                |                              |             |       |        |
|      |                 |                                       |    |                |                              |             |       |        |
|      |                 |                                       |    |                |                              |             |       |        |
|      |                 |                                       |    |                |                              |             |       |        |
|      |                 |                                       |    |                |                              |             |       |        |
|      |                 |                                       |    |                |                              |             |       |        |
|      |                 |                                       |    |                |                              |             |       |        |
|      |                 |                                       |    |                |                              |             |       |        |
|      |                 |                                       |    |                |                              |             |       |        |
|      |                 |                                       |    |                |                              |             |       |        |
|      |                 |                                       |    |                |                              |             |       | * 🗆 🕺  |
|      |                 |                                       |    |                |                              |             |       |        |

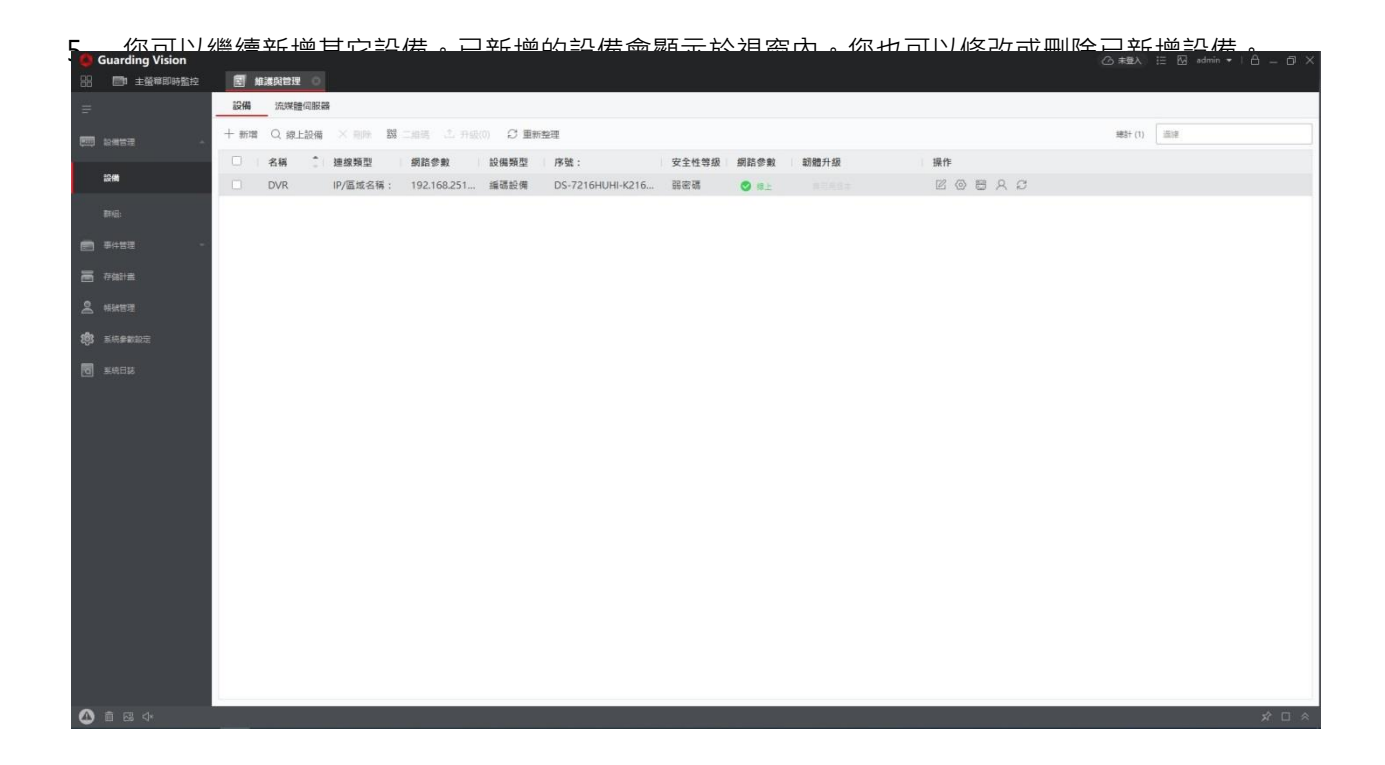

6. [新增群組] 是將設備歸類。一個群組內,可以包含多台設備。

| 0        | Guarding Vision |                                       |        |                |    |     |     | (合未證入) != 전 admin •   台 — 印 × |
|----------|-----------------|---------------------------------------|--------|----------------|----|-----|-----|-------------------------------|
| 88       | 主任等即時監控         | 图 維護與管理 〇                             |        |                |    |     |     |                               |
| =        |                 | + 新端群組 × 刑除群組 [                       | 3 以設備生 | E成分组 [2 圖入 × 円 | 19 |     |     | 分组新群组1下的資源(0) 道源              |
| <b>1</b> | 設備管理 -          | 194                                   | 2 0    | 1 名稱           | IP | 序號: | 操作  |                               |
|          |                 | DVR                                   |        |                |    |     |     |                               |
|          |                 | ◎ 编碼通道                                |        |                |    |     |     |                               |
|          | an.             |                                       |        |                |    |     |     |                               |
| ļ        |                 | 四 警戒區                                 |        |                |    |     |     |                               |
|          |                 | 門架官制點                                 |        |                |    |     |     |                               |
| =        |                 | 499 留权相口:                             |        |                |    |     |     |                               |
|          |                 | ▶ 画注<br>▶ 画 新賀組1                      |        |                |    |     |     |                               |
| ă        |                 | · · · · · · · · · · · · · · · · · · · |        |                |    |     |     |                               |
| 繱        |                 |                                       |        |                |    |     |     |                               |
|          |                 |                                       |        |                |    |     |     |                               |
|          |                 |                                       |        |                |    |     |     |                               |
|          |                 |                                       |        |                |    |     | -   |                               |
|          |                 |                                       |        |                |    |     | EA. |                               |
|          |                 |                                       |        |                |    |     |     |                               |
|          |                 |                                       |        |                |    |     |     |                               |
|          |                 |                                       |        |                |    |     |     |                               |
|          |                 |                                       |        |                |    |     |     |                               |
|          |                 |                                       |        |                |    |     |     |                               |
|          |                 |                                       |        |                |    |     |     |                               |
|          |                 |                                       |        |                |    |     |     |                               |
|          |                 |                                       |        |                |    |     |     |                               |
|          |                 |                                       |        |                |    |     |     |                               |
|          |                 |                                       |        |                |    |     |     |                               |
|          |                 |                                       |        |                |    |     |     |                               |
| ~        |                 |                                       |        |                |    |     |     |                               |
| 0        |                 |                                       |        |                |    |     |     | x 🗆 🗧                         |

 [匯入] 是將設備底下的攝影機匯入群組內。可以挑選要匯入的攝影機,點選 [導入選擇]。也可以直 接點選 [全部匯入],一次匯入設備底下所有的攝影機。

| Guarding Vision<br>品 同 主菌带即時監控 | 图 解滅與管理 〇                                                                                                    |               |      |                                                                                                    | ② 未融入 ≔ ಔ admin ▼   凸 — □ × |
|--------------------------------|----------------------------------------------------------------------------------------------------|---------------|------|----------------------------------------------------------------------------------------------------|-----------------------------|
| =                              | + 新端群组 × 刑除群组 🗒                                                                                                    | 以設備生成分組 [4 匯入 |      |                                                                                                    | 分相新群組1下的範疇(0) 道源            |
|                                | 100         Q           ● 編石活動         ◆ 除花動人           回 附用店面         ● 偏石活動           ● 偏石活動         ● 保田動出           ● 聖祝輸出:         ▶ 雷波           > 幽 新石組1         ● | 已服入置度         | ·持難入 |                                                                                                    |                             |
| D KARK                         |                                                                                                    | NOT           | 822  | KARABU<br>KARABU<br>KA |                             |
| ▲ 🖬 🖾 🗇                        |                                                                                                    |               |      |                                                                                                    | x 🗆 🕅                       |

# 3. 軟體介面說明

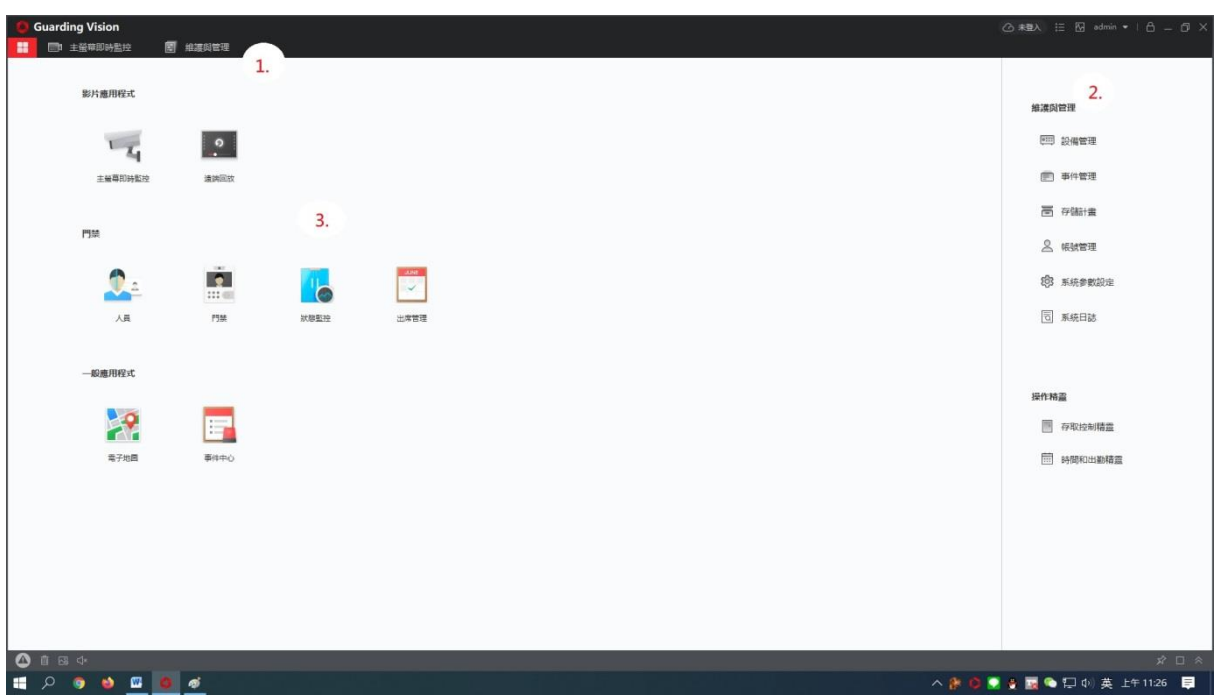

#### 介面說明

介面可以區分成4個主要部分,如上圖所示

| 1 | 執行中的功能頁面標籤.可點選切換頁面 |
|---|--------------------|
| 2 | 功能選單               |
| 3 | 功能模式               |

### 4. 即時監控

#### 主螢幕即時監控

點選 [控制台] 底下的 [主螢幕即時監控],就會進入即時預覽的分割畫面。

- 1. 請點選您已經設定好的群組,下拉選單會顯示所有已經加入到這個群組的攝影機
- 2. 選擇您要監看的攝影機,用滑鼠雙擊攝影機名稱,攝影機畫面就會自動出現在右邊即時視窗
- 3. 你也可以滑鼠雙擊群組名稱·就可以直接將群組底下全部的攝影機載入即時視窗
- 4. 即時視窗可以點選 [分割]鍵來切換分割模式 · 最多可以同時監看 64 個頻道

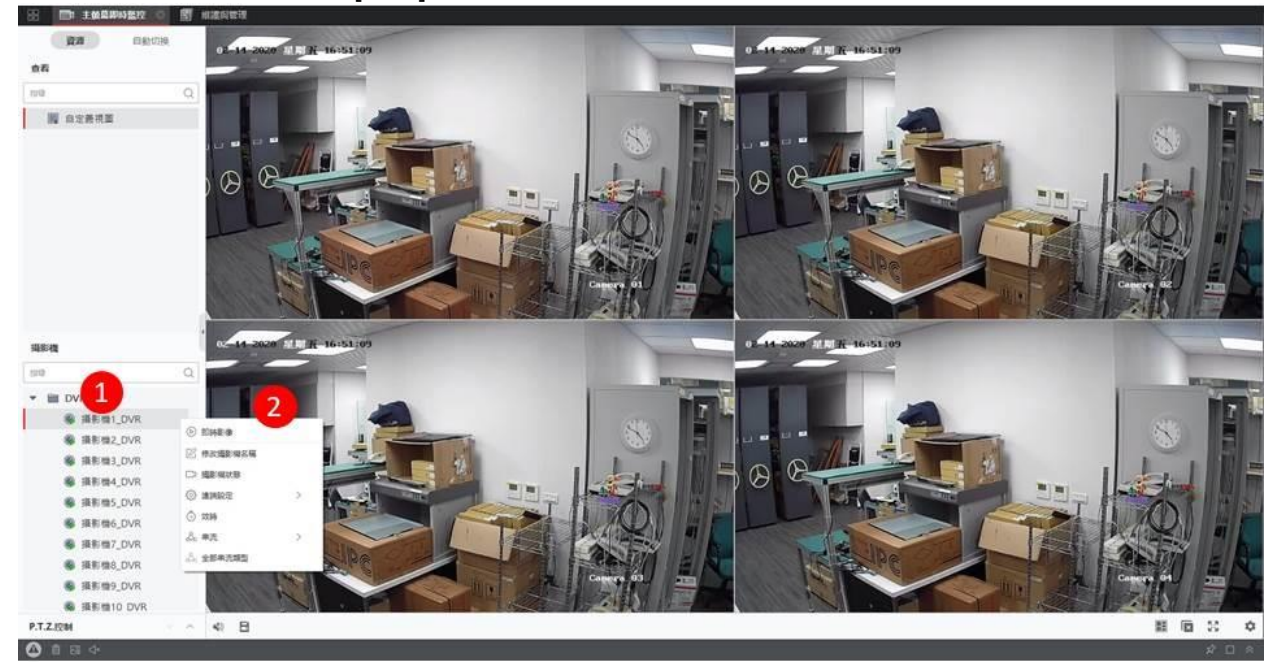

#### 攝影機狀態說明 (區塊1)

| 區塊 1 | 說明            |
|------|---------------|
| ۲    | 攝影機已連線,可以正常運作 |
| S    | 攝影機未連線·無法正常運作 |
| (a)  | 攝影機正在即時預覽     |
| ٢    | 攝影機正在錄影       |

#### 攝影機右鍵選單說明 (區塊 2)

在攝影機名稱上,按壓滑鼠右鍵,就可以叫出右鍵控制選單。 提醒:要使用滑鼠右鍵功能,請先確認該攝影機已經開始即時預覽。

| 區塊 2    | 說明         |
|---------|------------|
| 即時影像    | 監看畫面       |
| 修改攝影機名稱 | 修改清單內攝影機名稱 |
| 攝影機狀態   | 查看攝影機狀態資訊  |
| 遠端設定    | 進入設備功能設定介面 |
| 校時      | 設備同時間進行校時  |
| 串流      | 選擇碼流進行播放   |
| 全部串流類型  | 選擇要顯示的碼流   |

## 5. 錄影

這裡的錄影功能,都是將影像儲存在電腦端的硬碟。

#### 快速錄影

 先將要錄影的攝影機開啟到即時視窗底下, 游標移至頻道視窗底下,點選 [錄影]鍵開始錄影。再點選一次錄影鍵即可停止錄影

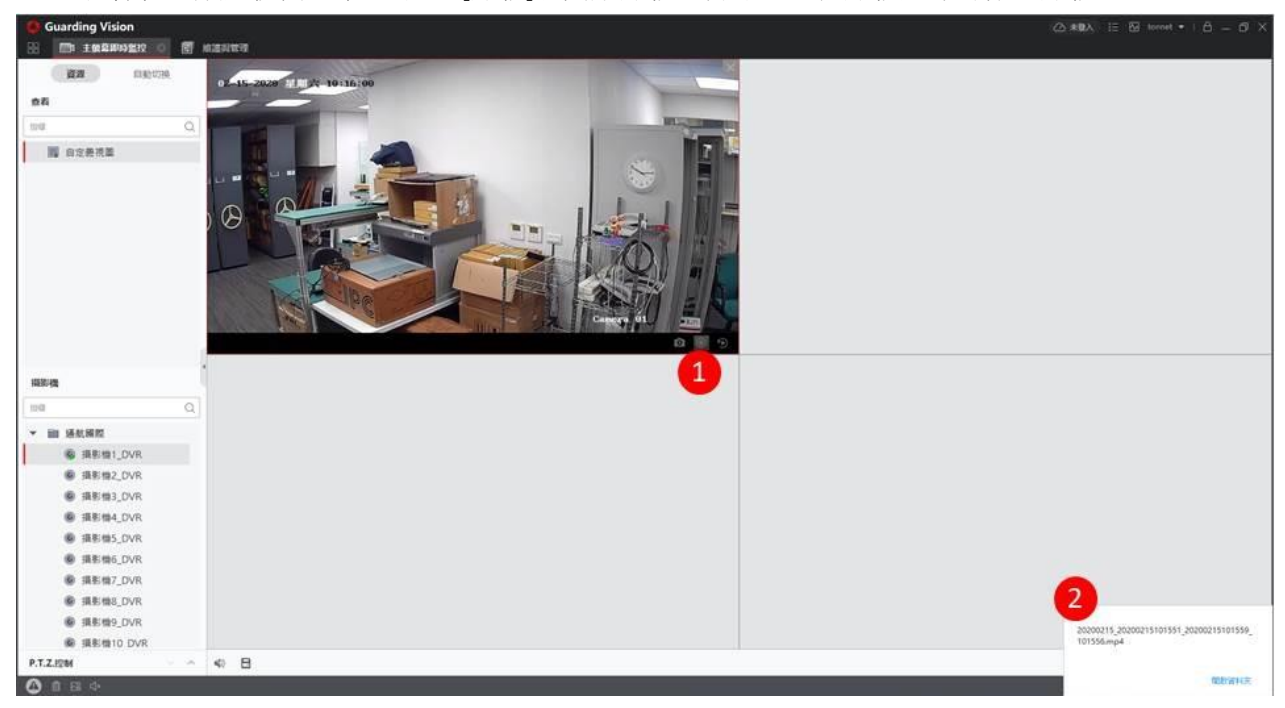

#### 排程錄影

這邊錄影分別為「設備本地存儲」、「存儲伺服器存儲」兩種方式:

「設備本地存儲」是指 DVR、NVR、IPC 等設備的儲存空間。

「存儲伺服器存儲」是指 Guarding Vision Storage Server,使用到 PC 的硬碟儲存空間。

| ÷  | Guarding Vision 目前 主任用即時監控 | 2 北波向管理 |       |      |        |  | (公本観入) III 12 tonnet •   合 _ 印 × |
|----|----------------------------|---------|-------|------|--------|--|----------------------------------|
| 設  | 影片應用程式                     |         |       |      |        |  | 解漢科管理                            |
| ⊥. | -4                         |         |       | aŭ   | Ó      |  | EEE 設備管理                         |
|    | 主任尊称時監控                    | 通調局政    | 資料检查  | 和法   | AI 儀表板 |  | ● 事件管理                           |
|    | 門禁                         |         |       |      |        |  | 面 存储t重                           |
|    |                            |         | _     |      |        |  | 2 順就管理                           |
|    | <b>2</b> 4                 |         |       |      |        |  | 183 系統要數設定                       |
|    | 人員                         | 門禁      | 就想到19 | 出席管理 |        |  | [5] 系統日誌                         |
|    | 一般應用程式                     |         |       |      |        |  |                                  |
|    |                            |         |       |      |        |  | 授作構畫                             |
|    | 電子地震                       | (中中心)   |       |      |        |  |                                  |
|    |                            |         |       |      |        |  |                                  |
|    |                            |         |       |      |        |  |                                  |
|    |                            |         |       |      |        |  |                                  |
|    |                            |         |       |      |        |  |                                  |
|    |                            |         |       |      |        |  |                                  |
|    | ▲ 前 ≅ ↔                    |         |       |      |        |  | × □ *                            |
|    |                            |         |       |      |        |  |                                  |

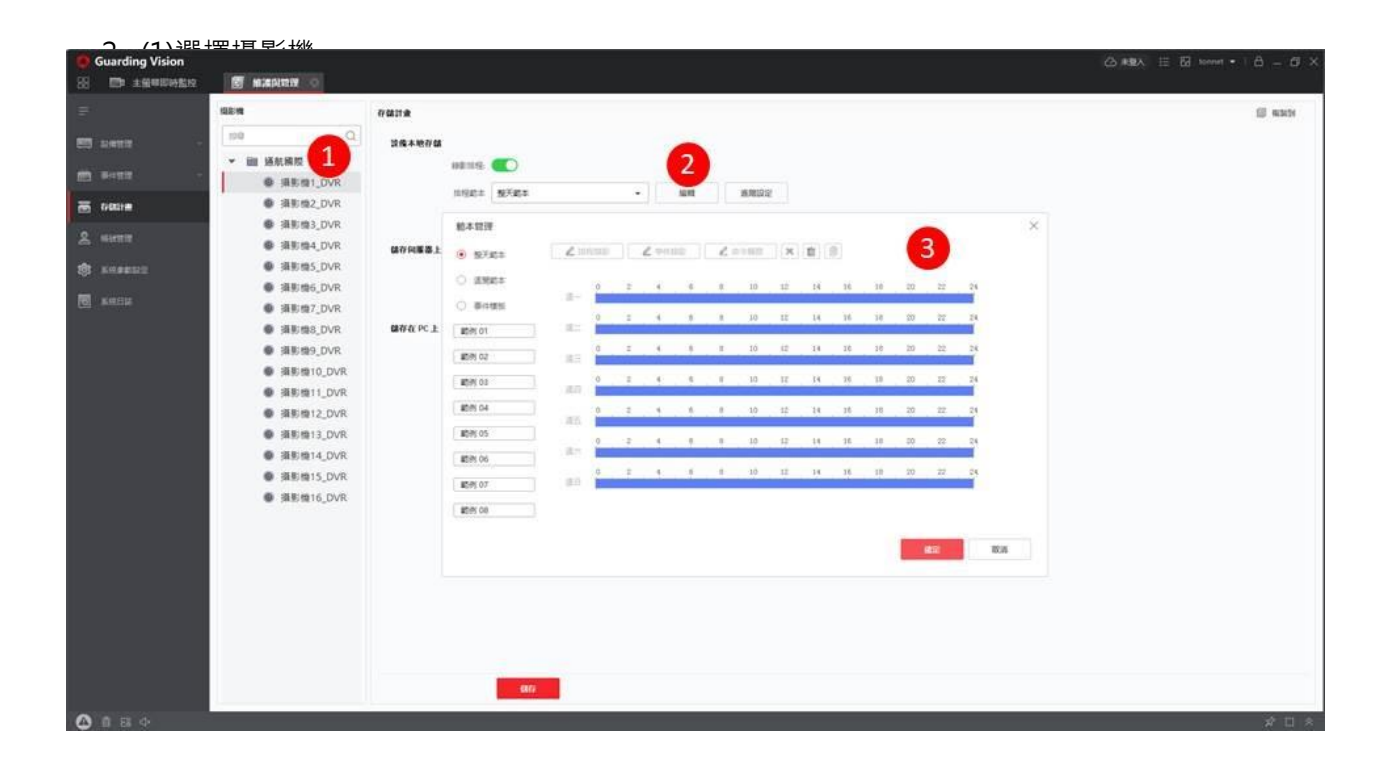

■ 複製到

儲存

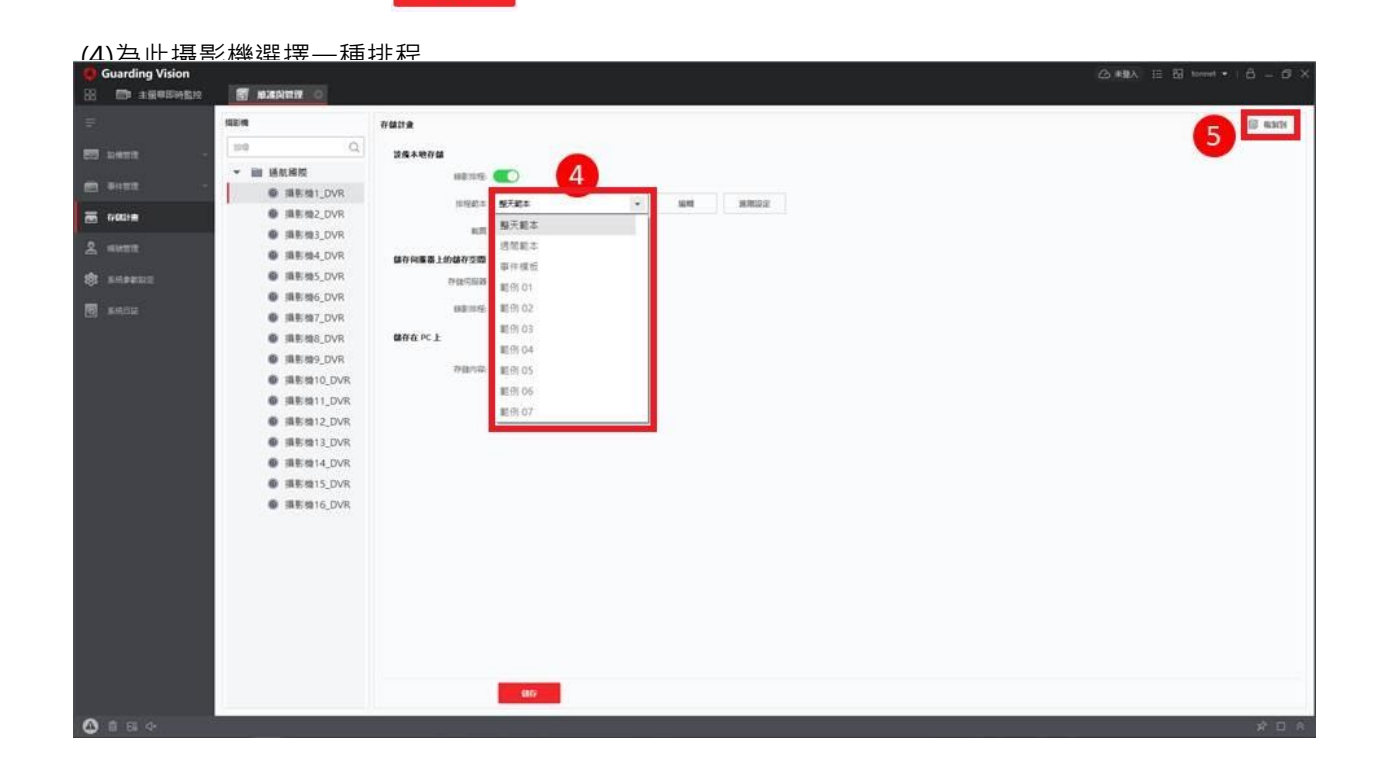

#### 存儲伺服器存儲

需先安裝 Guarding Vision Storage Server 才能使用,請參考軟體安裝與匯入攝影機步驟

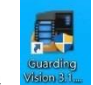

- 1. 請點選 [Guarding Vision Storage Server] 桌面捷徑來進入軟體。
- 2. 請設定密碼,作為日後登入使用。

| ×     |
|-------|
| e the |
|       |
|       |
|       |
| ancel |
|       |

3. 開啟 Guarding Vision Client · 搜尋線上設備會顯示 STORAGE-SERVER · 對此進行新增 · 密碼請

| 33 B MARAN | 0         |           |        |      |              |        |                     |                |        |                 |                |         |            |           |     |         |        |     |        |
|------------|-----------|-----------|--------|------|--------------|--------|---------------------|----------------|--------|-----------------|----------------|---------|------------|-----------|-----|---------|--------|-----|--------|
|            | 1294      | 10.111100 | 199.2  |      |              |        |                     |                |        |                 |                |         |            |           |     |         |        |     |        |
|            | + 100     | Q ML      | 124    |      | A 100 - 10   | nin al | <b>副新教</b> 理        |                |        |                 |                |         |            |           |     | 趙君十 (1) | 10.0   |     |        |
|            | 0         | 名柄        | 0.18   | 202  | SEPR         | 設備開型   | 序號:                 | 安              | 全性尊級   | 病品学和            | 动物升级           |         | 展作         |           |     |         |        |     |        |
| 1248       | D         | DVR       | 1P     | /重线名 | 192,168,251_ | 编辑股例   | DS-7216HUHI-K       | 216 弱          | हत     | O a±            | 展花用田工          |         | 6 @ t      | S A C     |     |         |        |     |        |
|            |           |           |        |      |              |        |                     |                |        |                 |                |         |            |           |     |         |        |     |        |
|            | 14        |           |        |      |              |        |                     | 151 <b>1</b> 2 |        |                 |                | ×       |            |           |     |         |        |     |        |
| 86 79831-8 |           |           |        |      |              |        |                     |                | 88     | Storage         |                |         |            |           |     |         |        |     |        |
|            |           |           |        |      |              |        |                     |                | P01    | 192,168,251,199 |                |         |            |           |     |         |        |     |        |
| S Research |           |           |        |      |              |        |                     | 2              | AH     | 8000            |                |         |            |           |     |         |        |     |        |
| E Rent     |           |           |        |      |              |        |                     |                | 063#   | admin           |                |         |            |           |     |         |        |     |        |
|            |           |           |        |      |              |        |                     |                | ENDA   | •••••           |                |         |            |           |     |         |        |     |        |
|            |           |           |        |      |              |        |                     |                | 电步转频 ( |                 |                |         |            |           |     |         |        |     |        |
|            |           |           |        |      |              |        |                     | 1.00           | Sime 1 |                 |                |         |            |           |     |         |        |     |        |
|            |           |           |        |      |              |        |                     |                | 1      | S MEMBRING      | (R、 16后生会的哪样和) | 88.     |            |           |     |         |        |     |        |
|            |           |           |        |      |              |        |                     |                |        |                 |                |         |            |           |     |         |        |     |        |
|            |           |           |        |      |              |        |                     |                |        |                 | 101            |         |            |           |     |         |        |     |        |
|            | C at      | 60 85週前型3 |        |      |              |        |                     |                |        |                 |                |         |            |           |     | 382+(5) | 318    |     |        |
|            |           | 1P        |        | 1 8  | <b>新学校</b>   |        | 動體版本                | 安全性.           |        | #张型             | . 序稿:          |         |            | 開催時間      | 已增加 | Suppo   | Guardi | 展作  |        |
|            | 0         | 192.168   | 251.14 | 5    |              |        | V5.6.2build 190701  | 已放動            | 8000   | 8443            | 20191116AAW    | RD8778  | 2014       | 2020-01-2 | 捕托  | 8       | 展開     | 02  |        |
|            | 0         | 192.168   | 251.16 | D DS | -7216HUHI-K2 |        | V4.21.000build 190. | 已設動            | 8000   | N/A             | DS-7216HUHI-   | K216201 | 91027CCW   | 2020-02-1 |     |         | 般動聲    | 0 0 |        |
|            |           | 192.168   | 251.19 | 9 ST | ORAGE-SERVER |        | V1.2.1build 180309  | 已取動            | 8000   | N/A             | DS-NVR-V120    | 8201803 | 09-0060813 | 2020-02-1 | 编號  | N/A     | N/A    | 0 0 |        |
|            |           | 2         |        |      |              |        |                     |                |        |                 |                |         |            |           |     |         | _      |     |        |
|            |           | -         |        |      |              |        |                     |                |        |                 |                |         |            |           |     | - 15    |        | 860 | 8628   |
| 0184       | - 3-<br>- |           |        |      |              |        |                     |                |        |                 |                |         |            |           |     |         |        |     | * [] * |

4. 選擇 Storage Server · 點擊
 ○ <sup>2</sup>/<sub>2</sub>
 ○ <sup>3</sup>/<sub>2</sub>
 ○ <sup>3</sup>/<sub>2</sub>

愛 遠端設定,至 儲存一般頁面,選擇要錄影的硬碟,設定完空間

| Guarding Vision |                                                                                                    |                                                                     |                                |
|-----------------|----------------------------------------------------------------------------------------------------|---------------------------------------------------------------------|--------------------------------|
| =               | 設備 流域種伺服器                                                                                                    |                                                                     |                                |
|                 | + 新増 Q 線上設備 × 刪除 認 二線碼 △ 升級(0) ♡ 里新整理                                                                                                    |                                                                     | 總計 (2) 近回                      |
|                 | ■ 名稱 意 連線類型 網路參數 設備類型 序號:                                                                                                    | 安全性等級 網路參數 韌體升級 操作                                                  |                                |
| 設備              | DVR IP/區域名 192.168.251 編碼設備 DS-7216HUHI-K216                                                                                                    |                                                                     |                                |
| 800)            | Z Storage IP/區域名 192.168.251 存儲伺服器 DS-NVR-V120B2018                                                                                                    | 弱密碼 🔮 💩 🖉 📾 🔍 💭                                                     |                                |
|                 | 1. Remote Config                                                                                                    | Z. ×                                                                |                                |
| ● 東井吉理 -        | System Configure HDI                                                                                                    | ) parameters                                                        |                                |
| E 77631E        | @ Device Information                                                                                                    |                                                                     |                                |
| 0               | @ General Dt c                                                                                                    | apacit   Free Space   Status   Type   HDD Arra   Attribute   IP add |                                |
| C reaters       | @ Time 4.□ D 9                                                                                                    | 30.97 884.42 Raw Local Group00 Read                                 |                                |
| 🔅 sasawa        | Waintenance                                                                                                    |                                                                     |                                |
| S SHER          | G Log     User     C Network     C Network     G Storage     General 3,     G File     C Event                                                                                                    | Nipdate All                                                         |                                |
|                 |                                                                                                    | 41er 936.97 DB                                                      | tenta no. Illite               |
|                 |                                                                                                    | 100 C                                                               |                                |
|                 |                                                                                                    |                                                                     | E項加 Suppo Guardi 操作            |
|                 | 0 192.168.251.146                                                                                                    | 2                                                                   |                                |
|                 | 102160.251.100 05-                                                                                                    |                                                                     |                                |
|                 | 122.1002.31.139 310                                                                                                    | Apply I am                                                          |                                |
| ▲ 🖬 छ 🗇         |                                                                                                    |                                                                     | * 🗆 🛠                          |
| 📰 🖉 🧿 🖉         | 👜 🎻 📴 🚳 a series de la constante de la constante de la con |                                                                     | 👔 🧔 🛃 🛔 👿 🍋 🗔 🕼 英 上午 11:05 🛛 🗮 |

- 5. 出現提示重新啟動後生效,請點擊確定按鈕
- 6. 在控制台選擇存儲計畫·選擇攝影機後存儲伺服器請選擇 Storage Server·請依需求設定錄影排程· 詳細設定過程請參考 "設備本地存儲" 步驟 2; 右上角 按鈕可將排程設定套用至其他指

| 🥚 Guarding Vision<br>🔠 組護风管理 |                                                      |                                                                                                    |       |
|------------------------------|------------------------------------------------------|----------------------------------------------------------------------------------------------------|-------|
| 3                            | 描影物                                                  | 存儲計畫                                                                                                    | 圖 电新日 |
| 11 秋田香港                      | - 19章                                                | 設備未地存儲                                                                                                    |       |
|                              | ▼ 圖 通航關際                                             | 母影神秘: 🦲                                                                                                    |       |
|                              | ● 摄影機1_DVR                                           | 排程約本 <b>聖天約本 ▼ 編輯 施務設定</b>                                                                                                    |       |
| 5 6921 <b>2</b>              | 圖 摄影機2_DVR                                           | #B                                                                                                    |       |
|                              | ● 撮影機5_DVR<br>● 撮影機4 DVR                             | みななまま しんみなでき                                                                                                    |       |
|                              | ● 損影檢5_DVR                                           | and him of the second and second and second |       |
| _                            | ● 攝影機6_DVR                                           |                                                                                                    |       |
| 10 系统日誌                      | ⑤ 摄影微7_DVR                                           | 静影准晓:                                                                                                    |       |
|                              | ④ 摄影微8_DVR                                           | 申程範本 整天範本 ★ 編輯 編階級定                                                                                                    |       |
|                              | ● 撮影機9_DVR                                           | 儲存在 PC 上                                                                                                    |       |
|                              | <ul> <li>● 撮影機10_DVR</li> <li>● 撮影機11_DVR</li> </ul> | 存储内容: 🗌 關片存储                                                                                                    |       |
|                              | ⑤ 摄影微12_DVR                                          | Dervi (2010 Pales                                                                                                    |       |
|                              | ⑤ 摄影微13_DVR                                          | Line increases and                                                                                                    |       |
|                              | ④ 摄影微14_DVR                                          |                                                                                                    |       |
|                              | 通影機15_DVR                                            |                                                                                                    |       |
|                              | ● 規彩使T0_DVK                                          |                                                                                                    |       |
|                              | Storage                                              |                                                                                                    |       |
|                              |                                                      |                                                                                                    |       |
|                              |                                                      |                                                                                                    |       |
|                              |                                                      |                                                                                                    |       |
|                              |                                                      |                                                                                                    |       |
|                              |                                                      |                                                                                                    |       |
|                              |                                                      |                                                                                                    |       |

# 6. 遠端回放

| うきか出「コナケ」 日 +ヒ<br>Guarding Vision | =}夭}凪 へい | <b>/C 臣仁十亦</b> |      |                                       |                                |
|-----------------------------------|----------|----------------|------|---------------------------------------|--------------------------------|
|                                   |          |                |      |                                       |                                |
| 影片應用程式                            |          |                |      |                                       | 始速向管理                          |
| 1-24                              | ?        |                | aff  | Ó                                     | 四日 設備管理                        |
| 主紙華即時點控                           | 邊端回放     | 資料檢索           | 報告   | AI 儀表版                                | () 事件管理                        |
| PIM                               |          |                |      |                                       | <b>西</b> 存臨+畫                  |
|                                   |          | _              |      |                                       | ▲ 候就管理                         |
| <u></u> _                         |          |                | ~    |                                       | 183 斯特金數約出                     |
| 人員                                | 門業       | 狀想型控           | 出席管理 |                                       | ⑤ 兼統日誌                         |
| 一般應用程式                            |          |                |      |                                       |                                |
|                                   | -        |                |      |                                       | 操作精靈                           |
|                                   |          |                |      |                                       | 存取控制精靈                         |
| 電子地画                              | 事件中心     |                |      |                                       | m<br>時間和出勤精靈                   |
|                                   |          |                |      |                                       |                                |
|                                   |          |                |      |                                       |                                |
|                                   |          |                |      |                                       |                                |
|                                   |          |                |      |                                       |                                |
|                                   |          |                |      |                                       | x 🗆 🛪                          |
| 📰 🖉 🎯 🖉 🔛                         | 0        |                |      | · · · · · · · · · · · · · · · · · · · | へ 🍙 🌮 🧔 💆 🧮 🍋 🔛 🚸 🏵 下午 02:59 📑 |

- 1. 勾選要回放的攝影機
- 2. 選擇日期·並點選 [確定]

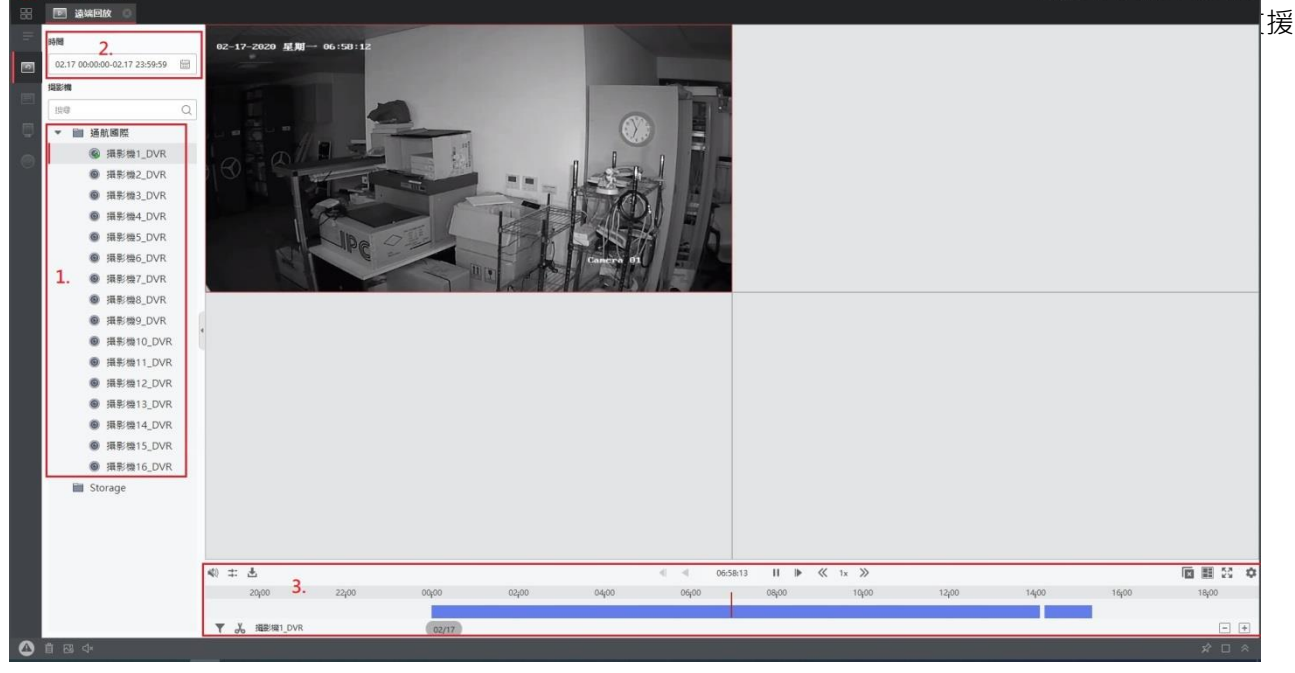

# 7. 智慧搜尋

在回放底下,利用 [智慧搜尋],快速尋找特定區域內的位移影像。 注意:該頻道位移偵測為啟用狀態期間才能使用,另外智慧搜尋一次只能搜尋一個頻道。

1. 點選要搜尋的頻道,讓頻道顯示紅色外框

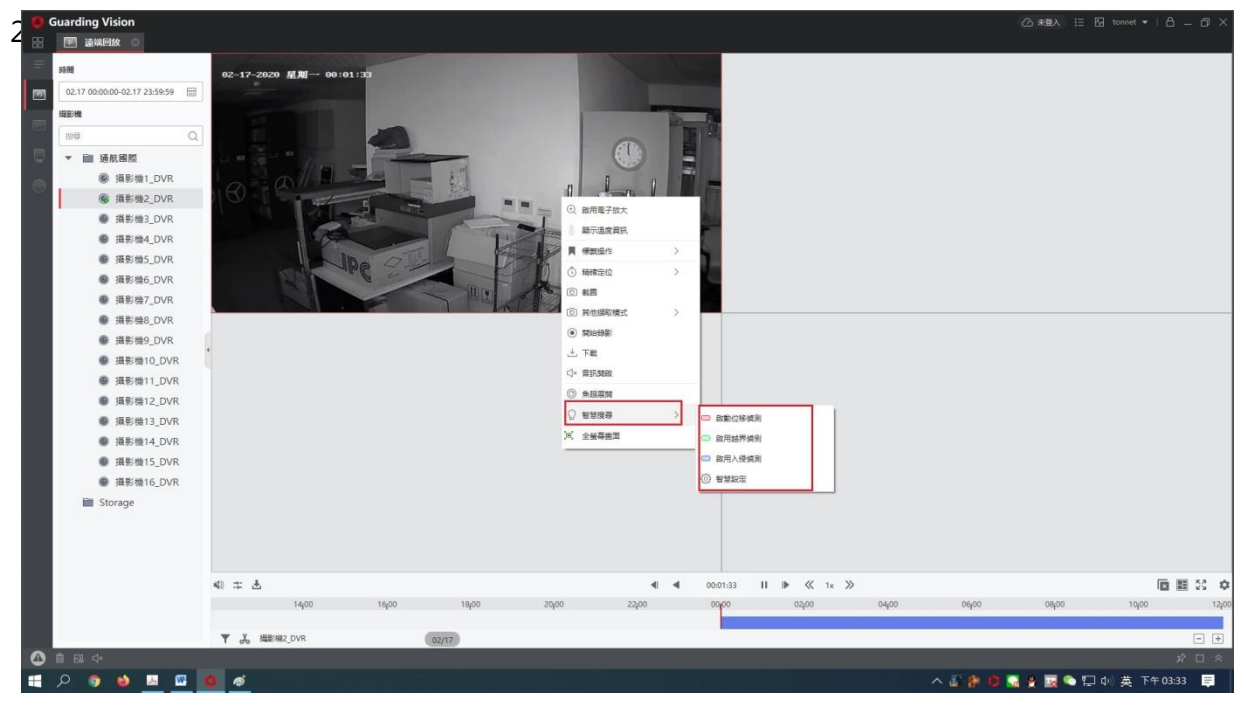

1. 直接按住滑鼠左鍵拖曳設定偵測區域

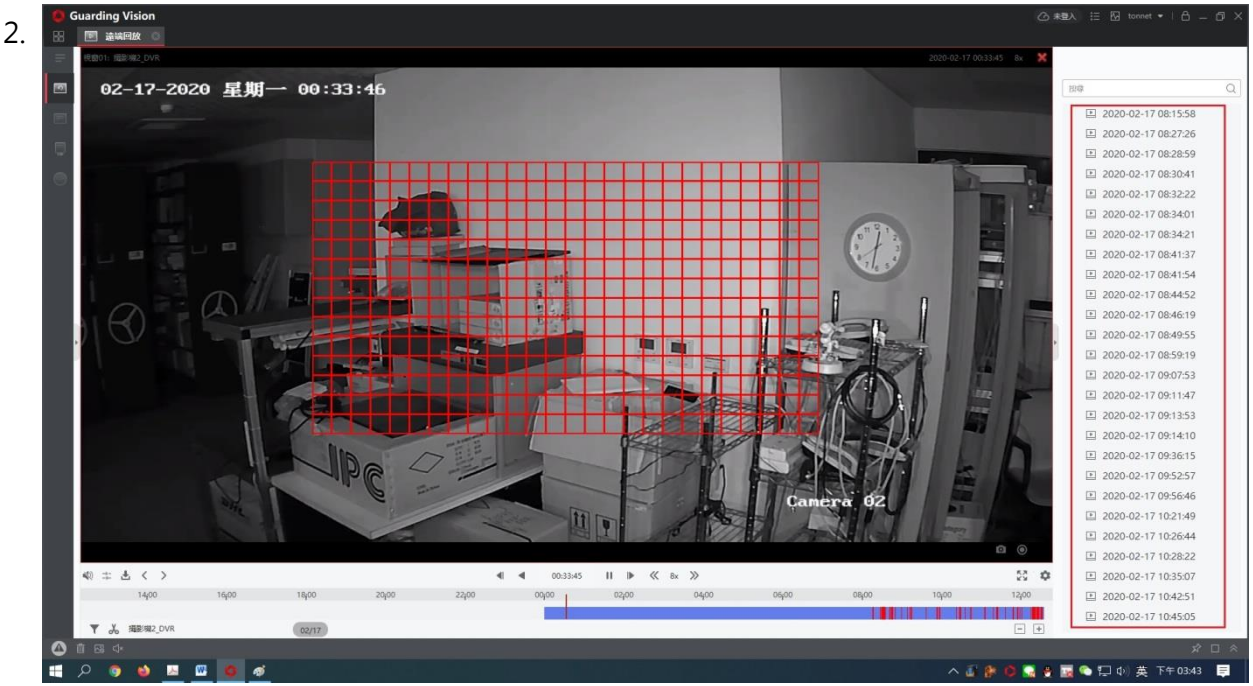

## 8. 下載備份

在回放的同時,您也可以下載影像到電腦端的硬碟。

Ⅰ. 開啟要下載頻道的影像後點選 [下載]鍵
 2. 選擇攝影機、時間區段來下載檔案。

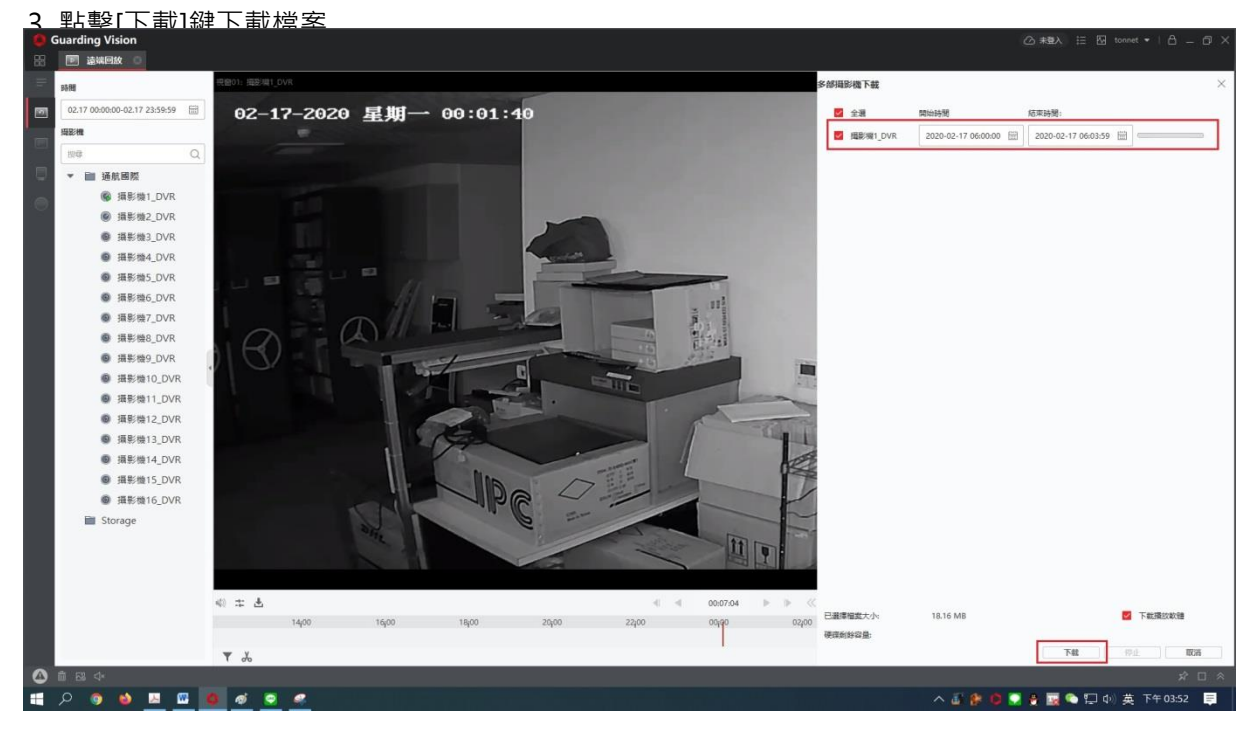